ROAMmerchant Login

## WORLDLINE MV//

## How do I log out of ROAMsupport?

Posted: Sep 19, 2019

 The top-banner of the ROAMsupport6 portal will be available on any menu screen. From the banner, locate your username in the top-right corner of the screen.

| C ROAMsupport  | Ingenico, Mobile Solutions × - CREATE CLIENT | RoamAdmin 🔻 |  |
|----------------|----------------------------------------------|-------------|--|
| E Clients      | ~ Client Details                             |             |  |
| 🔲 View Clients | S VIEW APPLICATION TOKENS                    |             |  |
| View Client    | Client Information                           |             |  |
| Create Client  |                                              |             |  |

|           | Client Profiles | Organization ID              | 1                          |
|-----------|-----------------|------------------------------|----------------------------|
|           |                 | Organization Name            | Ingenico, Mobile Solutions |
|           | Merchants <     | Organization Type            | Root                       |
|           |                 | Billing Info Update Required | Yes                        |
| () Transa | Transactions    | Address 1                    | aa                         |
|           |                 | Address 2                    | aa                         |
| 器         | Users <         | City                         | qq                         |
|           |                 | State                        |                            |
|           | Templates <     | Country                      | US                         |
|           |                 | Zip                          |                            |
|           |                 | Parent Organization ID       | 0                          |
|           | <b>«</b>        | Status                       | Active                     |
|           |                 |                              |                            |

2. Clicking on your username in the top-right corner of this banner will reveal a drop-down menu. Click on **Log Out**. This will end your current section and redirect you back to the login screen.

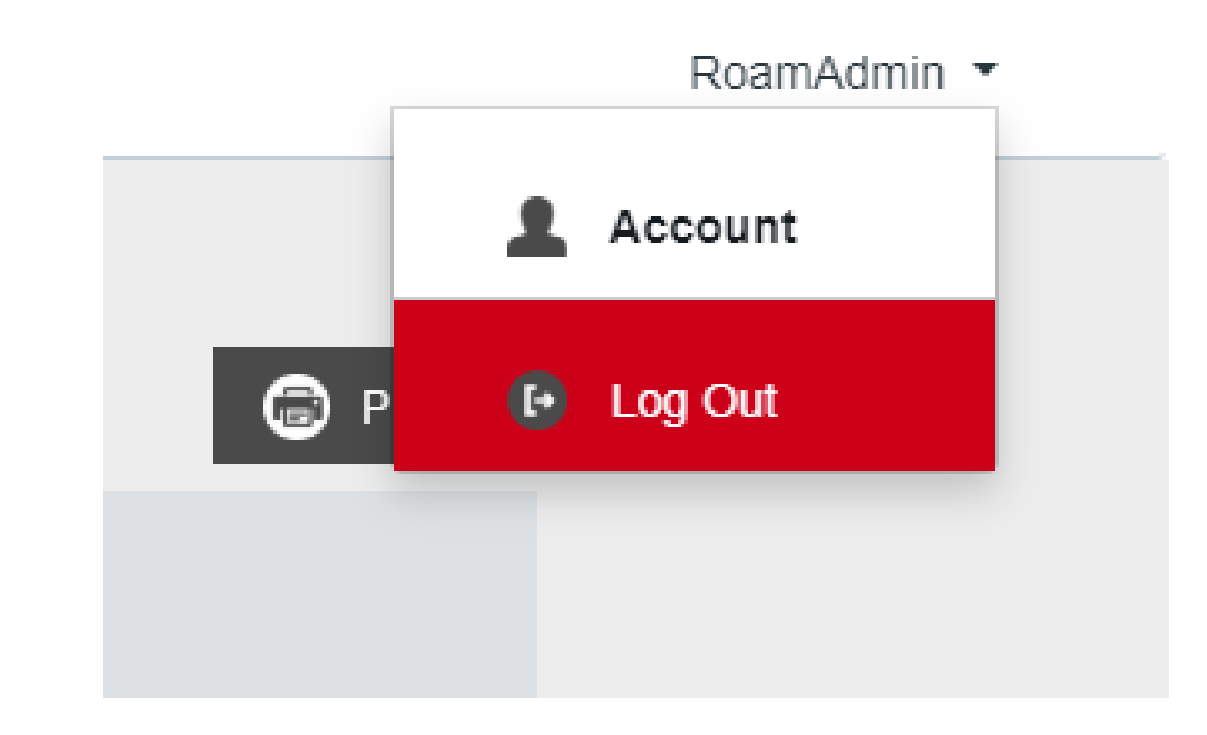

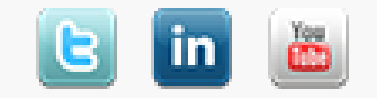

Copyright © 2024 Ingenico. All rights reserved Worldline